# PANDUAN MEMBUAT WATERMARK LOGO BARU UNIVERSITAS NEGERI JAKARTA

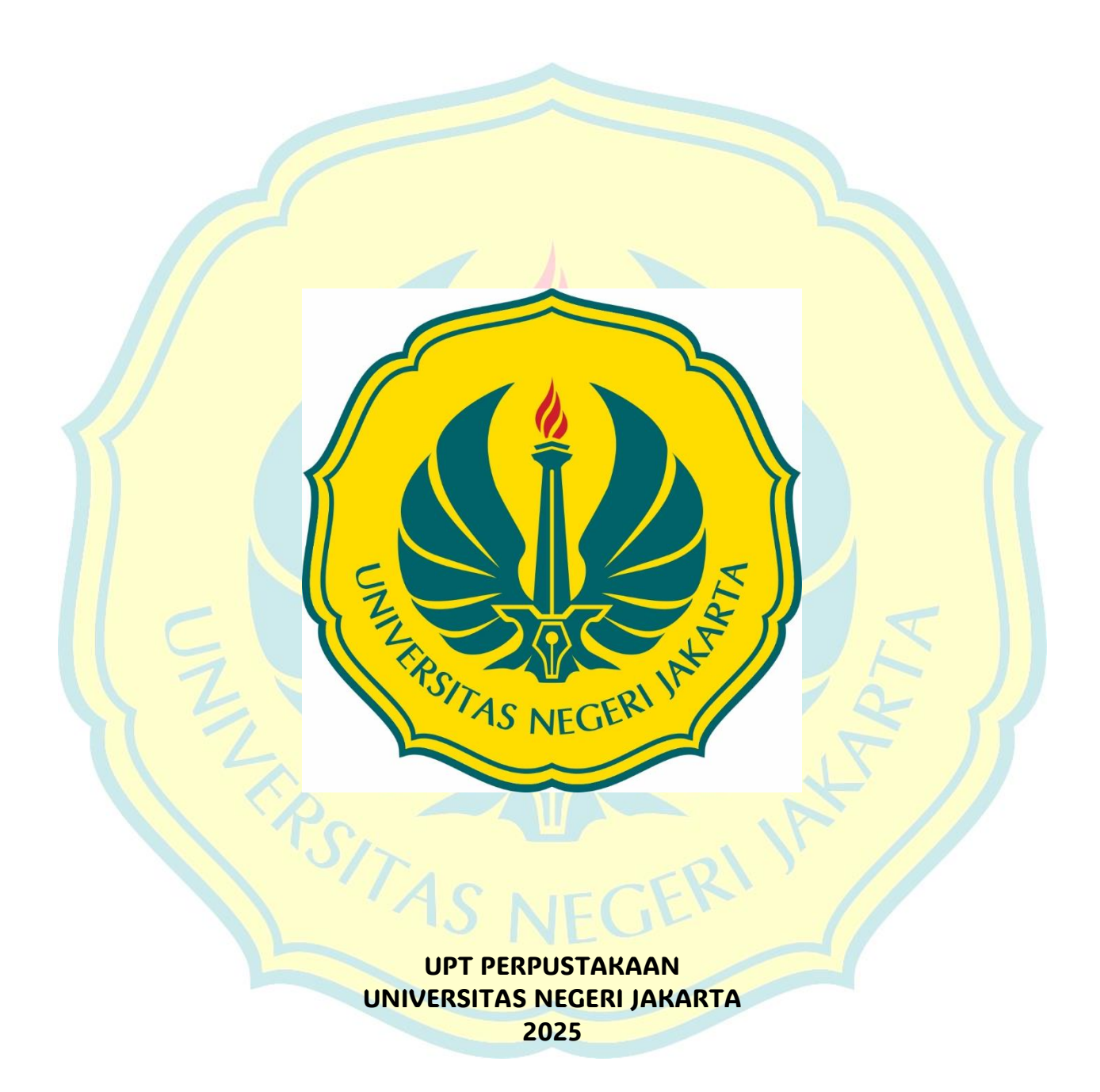

# PANDUAN MEMBUAT WATERMARK LOGO BARU UNIVERSITAS NEGERI JAKARTA

WATERMARK adalah sebuah tulisan atau gambar pada setiap lembaran dokumen sebagai penanda atau identitas. Biasanya watermark digunakan untuk memberikan identitas terhadap suatu karya digital, seperti karya akhir (skripsi/tesis/disertasi). Untuk menghindari tindakan plagiarism dan melindungi hak cipta maka watermark ini dilakukan pada setiap dokumen yang akan diunggah ke dalam Repository Universitas Negeri Jakarta.

Pembuatan watermark dalam panduan ini menggunakan program Microsoft Word. Sebelum data karya akhir dalam bentuk file WORD disimpan ke dalam bentuk file PDF, dilakukan pemberian watermark dengan logo Universitas Negeri Jakarta (UNJ) terlebih dahulu. Logo UNJ dapat diunduh pada laman Repository Universitas Negeri Jakarta atau laman Perpustakaan UNJ.

Langkah-langkah pembuatan watermark dengan logo UNJ adalah sebagai berikut:

 Unduh logo UNJ PTNBH pada laman Repository Universitas Negeri Jakarta (<u>http://repository.unj.ac.id/1280/</u>).

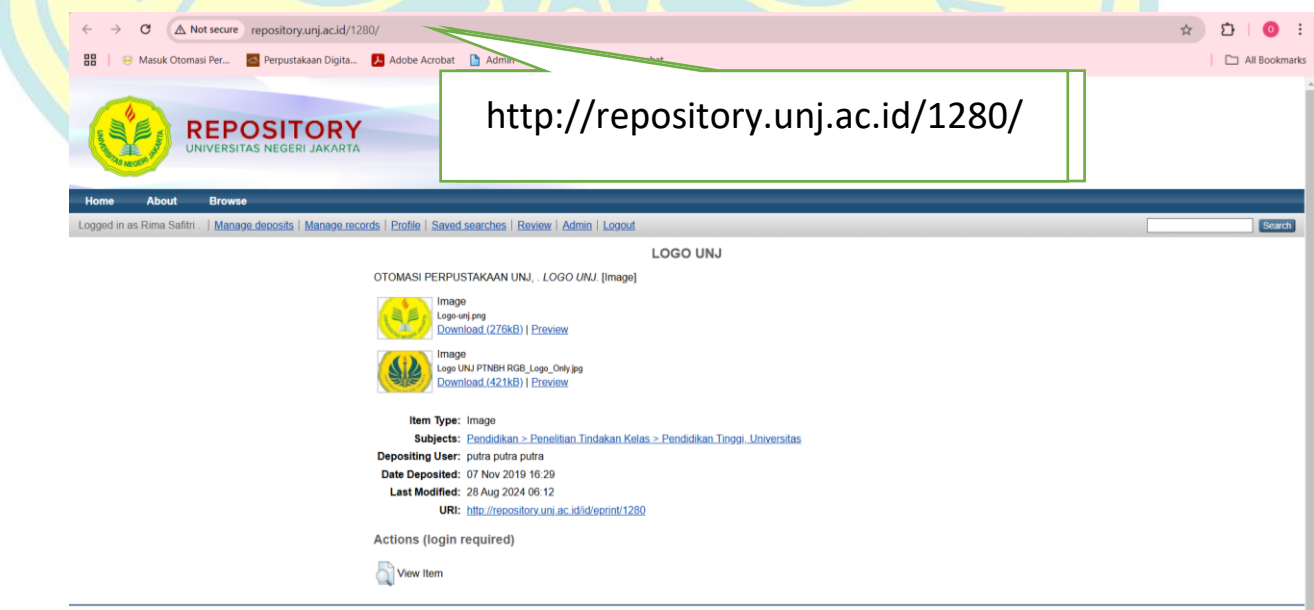

repository is powered by EPints 3 which is developed by the School of Electronics and Computer Science at the University of Southampton. More information and software credits.

2. Klik Download, setelah *file* gambar logo UNJ terbuka, klik kanan pada gambar logo, dan pilih **Save Image As** 

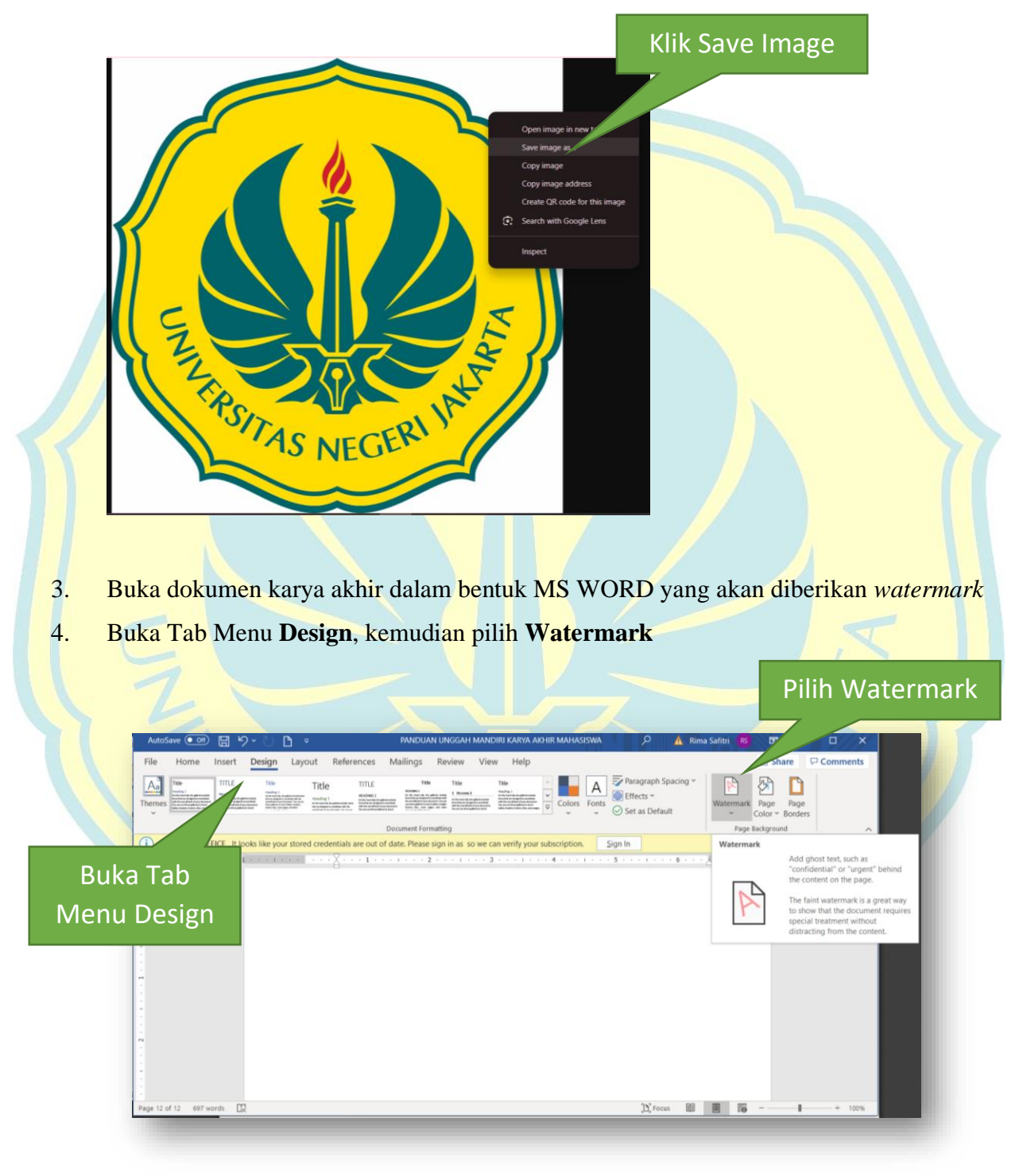

|                                                                       | o NOT COPY 2<br>More Water<br>Remove Water<br>Save Selectio                                                                                                    | 1 CONF<br>1 CONF<br>Y<br>2<br>rmarks from Offic<br>rmark<br>ermark<br>on to Watermark            | FIDENTIAL 2                | Klik Custe<br>Watermark                                                                                              | om<br>ark            |         |   |              |
|-----------------------------------------------------------------------|----------------------------------------------------------------------------------------------------|--------------------------------------------------------------------------------------------------|----------------------------|----------------------------------------------------------------------------------------------------|----------------------|---------|---|--------------|
|                                                                       |                                                                                                    |                                                                                                  |                            |                                                                                                    |                      |         |   |              |
| . Pilih Pic                                                           | ed Waterm                                                                                                    | ermark, ko<br>ark                                                                                | emudian                    | klik <mark>Selec</mark><br>Klik                                                                                      | et Pictu             | re<br>? | × | RTA          |
| Pilih Pic<br>Printe<br>O No<br>O Pic                                  | ed Waterm<br>o watermark<br>cture watern<br>Select <u>P</u> ictu                                                                                                    | ermark, ko<br>ark<br>:<br>nark<br>re                                                             | emudian                    | klik <mark>Selec</mark><br>Klik                                                                                      | et Pictu             | re<br>? | × | ARTA         |
| Pilih Pic<br>Printe<br>O No<br>Pic<br>Pic                             | ed Waterm<br>o watermark<br>cture watern<br>Select <u>P</u> ictur<br>ca <u>l</u> e:                                                                                 | ermark, ko<br>ark<br>:<br>nark<br>re                                                             | emudi <mark>an</mark><br>I | klik <mark>Selec</mark><br><lik< td=""><td>et Pictu</td><td>re<br/>?</td><td>×</td><td>AZAR</td></lik<>              | et Pictu             | re<br>? | × | AZAR         |
| Pilih Pic<br>Printe<br>O No<br>Pic<br>h                               | ed Waterm<br>o watermark<br>cture watern<br>Select <u>P</u> ictur<br>ca <u>l</u> e:                                                                                 | ermark, ko<br>ark<br>:<br>nark<br>re<br>Auto<br>k                                                | emudian<br>I               | klik <mark>Selec</mark><br><lik< td=""><td><b>et Pictu</b><br/>∎</td><td>re<br/>?</td><td>×</td><td>AZAR</td></lik<> | <b>et Pictu</b><br>∎ | re<br>? | × | AZAR         |
| Pilih Pic<br>Printe<br>Printe                                         | ed Waterm<br>o watermark<br>cture waterm<br>Select <u>P</u> ictur<br>ca <u>l</u> e:                                                                                 | ermark, ko<br>ark<br>:<br>nark<br>re<br>Auto<br>k<br>English (Unite                              | emudian                    | klik Selec                                                                                                    | ct Pictu             | re<br>? | × | ARAN         |
| Pilih Pic<br>Printe<br>O No<br>O No<br>O Tej<br>La<br>Te              | ed Waterm<br>o watermark<br>cture waterm<br>Select <u>P</u> ictur<br>cale:                                                                                          | ermark, ko<br>ark<br>:<br>nark<br>re<br>Auto<br>k<br>English (Unite<br>ASAP                      | emudian                    | klik Selec                                                                                                    | ct Pictu             | re ?    | × | ATAP         |
| Pilih Pic<br>Printe<br>O No<br>O Pic<br>So<br>O Tej<br>La<br>Te       | ed Waterm<br>o watermark<br>cture waterm<br>Select <u>Pictur</u><br>ca <u>l</u> e:<br><u>w</u> t watermar<br>anguage:<br>ext:                                       | ermark, ko<br>ark<br>ark<br>re<br>Auto<br>k<br>English (Unite<br>ASAP<br>Cambria                 | emudian                    | klik Selec                                                                                                    | <b>et Pictu</b>      | re ?    | × | KAK          |
| Pilih Pic<br>Printe<br>O No<br>O No<br>Pic<br>So<br>C Tey<br>La<br>Te | ed Waterm<br>o watermark<br>cture waterm<br>Select <u>P</u> ictur<br>ca <u>l</u> e:<br><u>w</u> t watermar<br>anguage:<br>ext:<br>ont:<br>ze:                       | ermark, ko<br>ark<br>ark<br>re<br>Auto<br>k<br>English (Unite<br>ASAP<br>Cambria<br>Auto         | emudian                    | klik Selec                                                                                                    | vashout              | re ?    | × | KAK          |
| h So<br>Size                                                          | eture wate<br>ed Waterm<br>o watermark<br>cture waterm<br>Select <u>Pictur</u><br>ca <u>l</u> e:<br><u>ext</u> watermar<br>anguage:<br>ext:<br>ont:<br>ze:<br>olor: | ermark, ko<br>ark<br>ark<br>mark<br>re<br>Auto<br>k<br>English (Unite<br>ASAP<br>Cambria<br>Auto | emudian<br>ed States)      | klik Selec                                                                                                    | emitranse            | re ?    | × | ARAN<br>ARAN |

5. Pada menu Watermark, klik Custom Watermark...

#### $\times$ Klik **Insert Pictures** • From a file Browse 🕨 Bing Image Search Search Bing **OneDrive** - Personal Browse 🕨 Cari file gambar logo UNJ yang akan dijadikan watermark, kemudian klik Insert 8. 🔟 Insert Picture $\times$ $\rightarrow$ $\checkmark$ $\uparrow$ 🗎 $\rightarrow$ This PC $\rightarrow$ Documents $\rightarrow$ ・ ひ Search Documents ← م New folder ? Organise 🝷 OneDrive - Person 1 狊 This PC a line 3D Objects E Desktop Logo UNJ PTNBH RGB\_Logo\_Only ljazah S1 Halima\_Page\_4 coba rumahku Quote1 Documents (2) Item type: JPG File Dimensions: 986 x 994 Pilih 甲酸 Size: 411 KB 🚦 Videos 13 Klik 🐛 Local Disk (C:) ljazah S1 ljazah S1 ljazah S1 ljazah S1 🧼 Data (D:) Halima\_Page\_6 Halima\_Page\_2 Halima\_Page\_5 Halima\_Page\_1 File name: Logo UNJ PTNBH RGB\_Logo\_Only (2) All Pictures × Tools • Insert ]-Cancel

### 7. Pada menu Insert Pictures, klik From a File

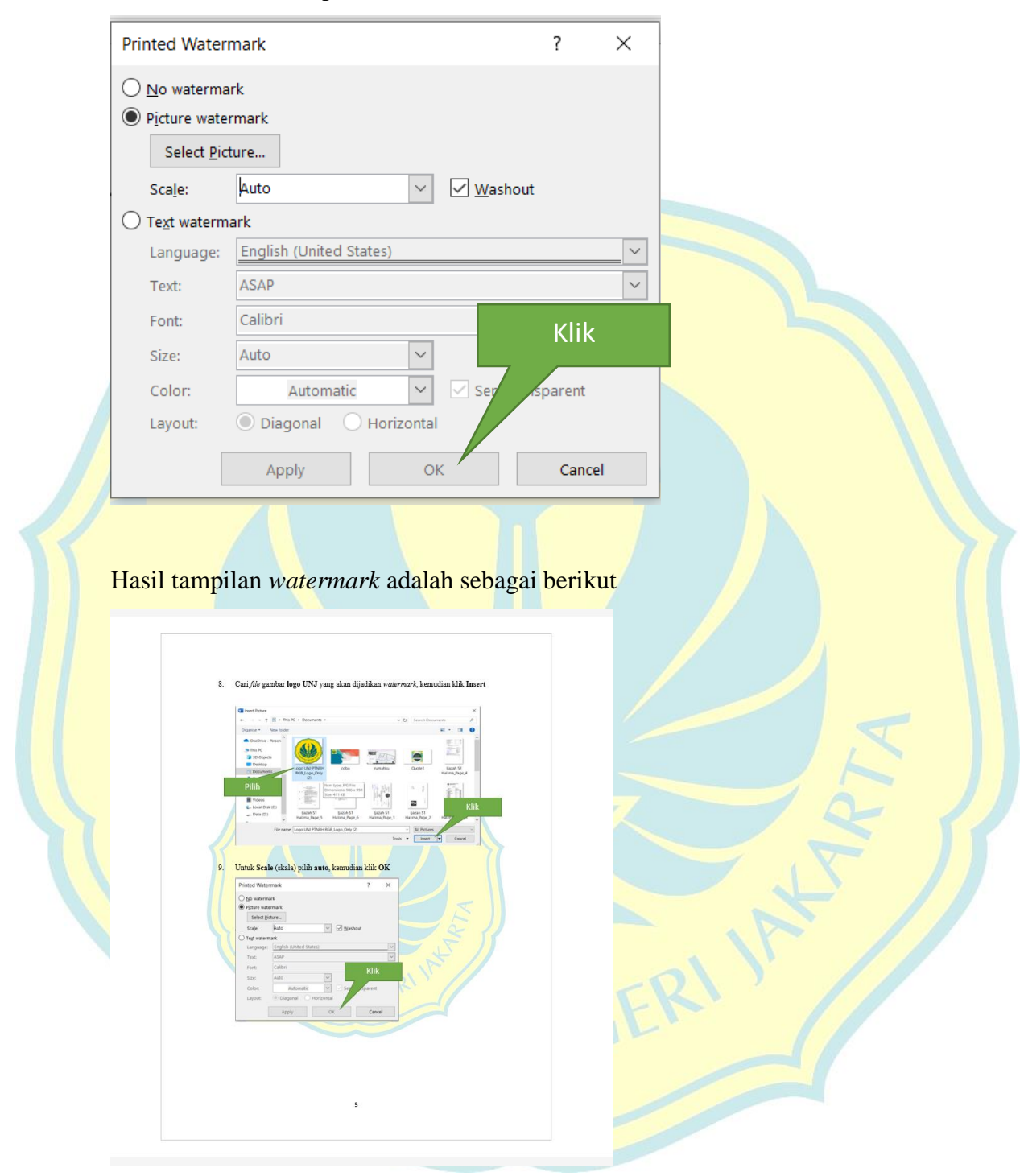

# 9. Untuk Scale (skala) pilih auto, kemudian klik OK

# 10. Selanjutnya simpan file (Save As) dalam format PDF

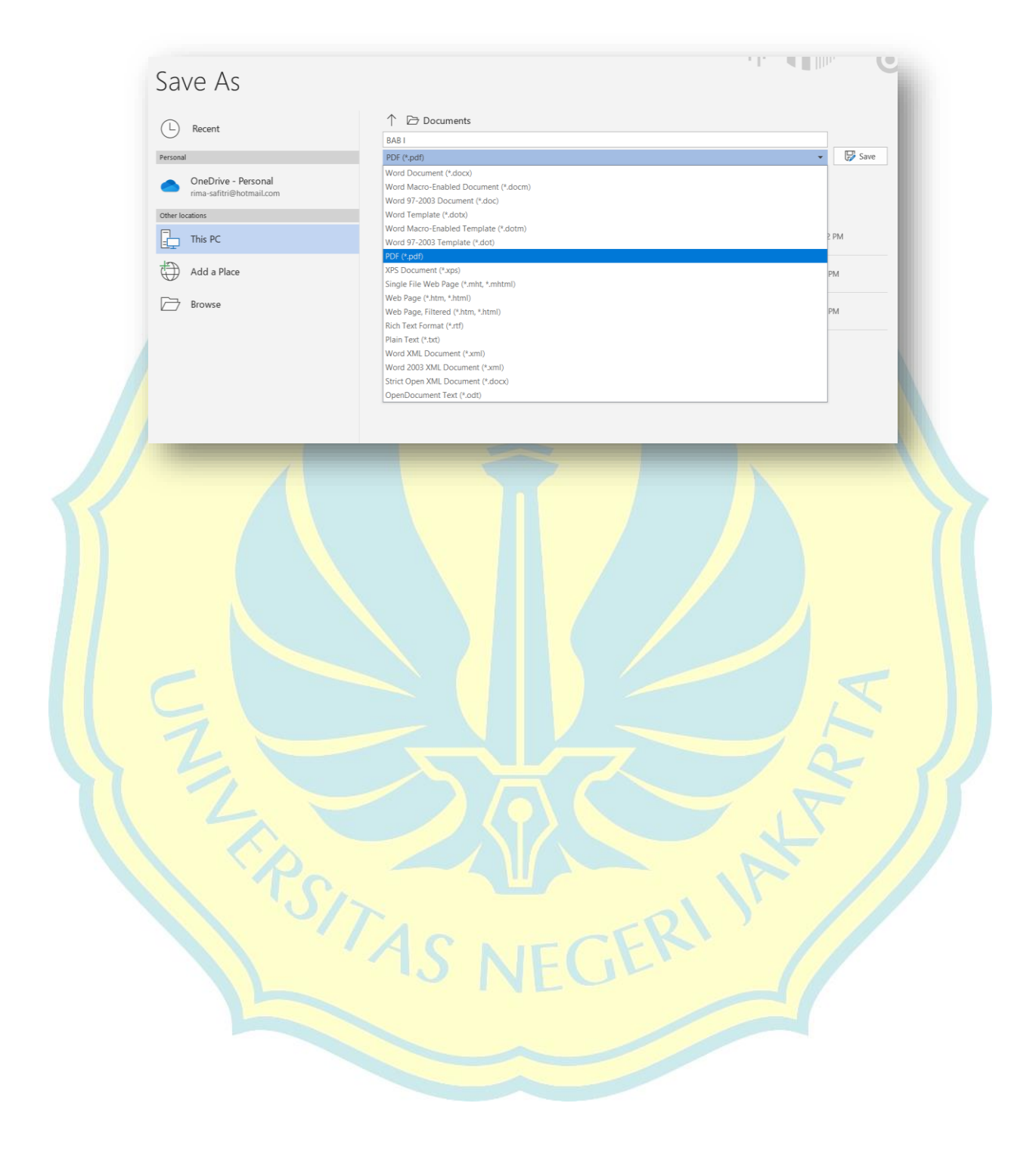